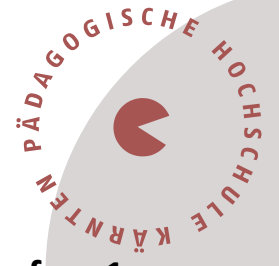

# Information für Neulehrer\*innen im Lehrberuf Primarstufe – 1. Dienstjahr (Induktion)

Liebe Kolleginnen und Kollegen im 1. Dienstjahr,

in diesem Dokument werden Sie über den Ablauf der Fortbildung im Bereich der Induktion Primarstufe informiert.

### Ablauf der Fortbildung zur Einführungswoche (Onboarding Week) Induktion – Primarstufe in der letzten Sommerferienwoche vom 4. bis 8. September 2023

Alle neu in den Schuldienst eintretenden Personen haben unabhängig vom Beschäftigungsausmaß die Induktion zu absolvieren. Neben den damit verbundenen Verpflichtungen an der Schule (z. B. Vernetzungs- und Beratungstreffen) erwartet Sie an der Pädagogischen Hochschule Kärnten – Viktor Frankl Hochschule ein umfangreiches und **verpflichtendes Fortbildungsprogramm**, das vom **4. September bis 8. September 2023** stattfindet. Es beinhaltet Themen wie Recht, Professionsbewusstsein, Elternarbeit, Unterrichtsstörungen, Schulpsychologie, Schulentwicklung, Pädagogikpaket sowie Organisationsfeld Schule und umfasst insgesamt **40 Unterrichtseinheiten**.

Diese Einführungswoche wird in jenem Bundesland absolviert, in dem Sie Ihre Anstellung als Lehrer\*in erhalten haben, und gilt als **Ihr Dienstantritt!** Die offizielle Einladung zu dieser Einführungswoche und Informationen zur Organisation erfolgen via Mail nach Ihrer Anmeldung bzw. Registrierung an der PH Kärnten zeitnah vor Beginn der Onboarding Week. In der Zwischenzeit finden Sie Informationen auf der Website der PH Kärnten (<u>Pädagogische Hochschule Kärnten: Pädagogische Hochschule Kärnten (ph-kaernten.ac.at</u>)) und für darüber hinaus gehende Fragen steht Ihnen Dr. Peter Gurmann, Verantwortlicher der Induktion Primarstufe (<u>peter.gurmann@ph-kaernten.ac.at</u>), zur Verfügung.

## Registrierung und Anmeldung an der PH Kärnten

Melden Sie sich für die Einführungswoche und den damit verbundenen Lehrveranstaltungen, zu denen wir Sie zuteilen, **EINMAL** unter dem **EINEN LINK** an:

# **ANMELDUNG: Anmeldeportal Primarstufe**

### **Pädagogische Hochschule Kärnten** Viktor Frankl Hochschule | Hubertusstraße 1, 9020 Klagenfurt | Kaufmanngasse 8, 9020 Klagenfurt www.ph-kaernten.ac.at

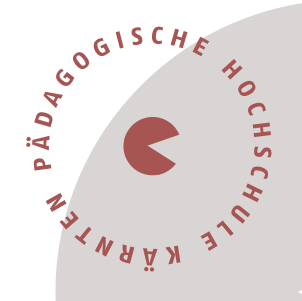

### Registrierung im Verwaltungssystem PH-Online

Sie müssen sich bei PH-Online registrieren, um ein Konto anzulegen, mit dem Sie während Ihrer Fort- und Weiterbildung arbeiten werden.

Wenn Sie schon einen Fortbildungsaccount an einer Pädagogischen Hochschule (PH) in Österreich haben, verwenden Sie dort die Applikation "Immatrikulation an weiteren PHs". (Wenn Sie bereits einen PH-Online-Zugang als Studierende\*r besitzen, genügt ein Mail an <u>studienbewerbung@ph-kaernten.ac.at</u>).

Für alle anderen Fälle öffnen Sie den Link:

<u>https://www.ph-online.ac.at/ph-ktn/ee/ui/ca2/app/desktop/#/login</u> in einem Browser und führen folgende Schritte durch:

• Auf der Startseite finden Sie den Link zur Registrierung, folgen Sie dort den Anweisungen.

| <ul> <li>Anmelden</li> <li>Willkommen bei PH-Online Kärnten</li> <li>Studieninteressierte und Bewerber*innen der Aus-, Fort- und Weiterbildung:         <ul> <li>Sie haben schon einen Benutzerzugang an einer Pädagogischen Hochschule (PH) in Österreich: Verwenden Sie in Ihrer dortigen Visitenkarte die Applikation "Immatrikulation an weiteren PHs"</li> <li>Studierende von Partner-Bildungseinrichtungen des SO-Verbundes erhalten den PIN über die Studienabteilung.</li> <li>Sie haben noch <i>keinen</i> Account an einer österreichischen Pit-Hier an der PHK-Kärnten registrieren.</li> <li>Im Anschluss ist noch die Bewerbung für Studium oder Fortbildung erforderlich.</li> </ul> </li> </ul> | Pldagogische     Hochschule Kämten                                                                                                    | <b>Wartung:</b> 21.03.2023, 16:00 - 18:00 | DE E |
|----------------------------------------------------------------------------------------------------|----------------------------------------------------------------------------------------------------|-------------------------------------------|------|
| Advieturing mites jeweinger Accounts.<br>Studierende der Ausbildung:<br>• Geben Sie hier ihren PIN-Code ein.<br>Studierende der Fort- und Weiterbildung:<br>• Geben Sie hier ihren PIN-Code ein.<br>Bedienstete:<br>• Geben Sie hier ihren PIN-Code ein.<br>Weiterführende Link:<br>• Genwort vergesen.<br>• einenwort vergesen.<br>• Die nächsten Wartungstermine.                                                                                                    | <ul> <li>Ameiden</li> <li>Willkommen bei PH-Online Kärnten</li> <li>Sie haben schon einen Benutzerzugang an einer Pädagogischen Hochschule (PH) in Österreich: Verwenden Sie In Ihrer dortigen Visitenkarte die Applikation, Jimmatrikulation an weiteren PHs:</li> <li>Studierende von Partner-Bildungseinrichtungen des SO-Verbundes erhalten den PIN über die Studienabteilung.</li> <li>Sie haben noch keinen Account an einer österreichischen PH: Hier an der PH-Kärnten registrieren.</li> <li>Im Anschluss ist noch die Bewerbung für Studium oder Fortbildung erforderlich.</li> <li>Aktivierung Ihres jeweiligen Accounts:</li> <li>Studierende der Ausbildung:         <ul> <li>Geben Sie hier Ihren PIN-Code ein.</li> </ul> </li> <li>Studierende Links:             <ul> <li>Geben Sie hier Ihren PIN-Code ein.</li> </ul> </li> <li>Weterführende Links:             <ul> <li>Geben Sie hier Ihren PIN-Code ein.</li> </ul> </li> <li>Weterführende Links:             <ul> <li>Geben Sie hier Ihren PIN-Code ein.</li> </ul> </li> <li>Weterführende Links:             <ul> <li>Geben Sie hier Ihren PIN-Code ein.</li> </ul> </li> </ul> | Anmelden<br>mickjagger<br>                |      |

- Nach Absenden Ihrer Registrierung erhalten Sie einen Aktivierungslink, bestätigen Sie diesen. Ist Ihre Registrierung nicht erfolgreich, erhalten Sie ein Mail mit einem Code, das Sie bitte umgehend an <u>studienbewerbung@ph-kaernten.ac.at</u> senden. Wir bearbeiten die Fehlermeldung (ev. bereits vorhandene Daten) und kontaktieren Sie möglichst rasch. Bitte haben Sie Verständnis dafür, dass die Bearbeitung bis zu drei Werktage dauern kann.
- Sie wählen ein Kennwort, das Sie sich zusammen mit der angegebenen Mailadresse bzw. den **Zugangsdaten bitte vor Abschluss der Registrierung notieren**.

#### Pädagogische Hochschule Kärnten

Viktor Frankl Hochschule | Hubertusstraße 1, 9020 Klagenfurt | Kaufmanngasse 8, 9020 Klagenfurt www.ph-kaernten.ac.at

- Sie benötigen diese Informationen für den neuerlichen Einstieg ins PH-Online • System. (Beim ersten Mal werden Sie automatisiert dorthin geleitet).
- Nach Aktivierung des Zugangs klicken Sie auf der Startseite (Visitenkarte) im PH-Onlinesystem auf "Meine Bewerbungen" und auf "Bewerbung erfassen" (rechts oben).

GOGISCH

A

Das Erstellen des Accounts nimmt einige Zeit in Anspruch – bitte nicht nochmals klicken!

Tipp: Bei Auftreten einer Fehlermeldung öffnen Sie Ihre Applikation erneut durch Klicken auf Ihren Benutzernamen rechts oben!

• Wählen Sie das entsprechende Semester und das gewünschte Studium (aktuelles Semester: z. B. Sommersemester 2023 – Fortbildung).

| Onlinebewerbung                                                                                             | Hilfe Suppor                                                                                                    |  |  |  |  |
|----------------------------------------------------------------------------------------------------|----------------------------------------------------------------------------------------------------|--|--|--|--|
| • <u>Studienbeginn</u><br><u>Studiengangsauswahl</u><br><u>Personendaten</u><br><u>Korrespondenzadresse</u> | Studienbeginn<br>Bitte wählen Sie hier das Semester für das Sie sich an der Pädagogische Hochschule Kärnten bewerben wollen.<br>Das Bachelorstudium an der Pädagogische Hochschule Kärnten beginnt in der Regel im Wintersemester. |  |  |  |  |
|                                                                                                    | Studienbeginn       Wintersemester 2020         Bitte beachten Sie, dass Sie nur eine Bewerbung pro Studiengang abgeben können.                                                                                                    |  |  |  |  |
|                                                                                                    |                                                                                                    |  |  |  |  |
|                                                                                                    |                                                                                                    |  |  |  |  |
|                                                                                                    |                                                                                                    |  |  |  |  |
| Abbrechen Kontrollansich                                                                                    | nt Zurück Weiter                                                                                                    |  |  |  |  |

### Pädagogische Hochschule Kärnten

Viktor Frankl Hochschule | Hubertusstraße 1, 9020 Klagenfurt | Kaufmanngasse 8, 9020 Klagenfurt

|                                                      |                       |                                      | Hilfe S | upport |
|------------------------------------------------------|-----------------------|--------------------------------------|---------|--------|
| Studienbeginn                                        | 👔 Studiengangsauswahl |                                      | <u></u> |        |
| <u>Studiengangsauswahl</u> <u>Personendaten</u>      | Art des Studiums      | Fortbildung                          | •       |        |
| Korrespondenzadresse<br>Hochschulzugangsberechtigung | Studium               | Bitte wählen                         | •       |        |
| <u>incensental 2 gangeber een tegang</u>             |                       | Bitte wählen<br>Lehraana Fortbilduna |         |        |
|                                                      |                       |                                      |         |        |
|                                                      |                       |                                      |         |        |
|                                                      |                       |                                      |         |        |
|                                                      |                       |                                      |         |        |
|                                                      |                       |                                      |         |        |
|                                                      |                       |                                      |         |        |
|                                                      |                       |                                      |         |        |
|                                                      |                       |                                      |         |        |
|                                                      |                       |                                      |         |        |
| Abbrechen Kontrollansicht                            |                       | [                                    | Zurück  | Veiter |

. . .

• Vergessen Sie nicht, den **Button "SENDEN"** zum Abschluss zu klicken. Wir erhalten Ihre Bewerbung sonst nicht.

Vielen Dank und beste Grüße das Team der PH Kärnten